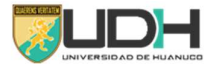

## MANUAL DE CONTROL DE ASISTENCIA DEL PERSONAL ADMINISTRATIVO Y ACADEMICO DE LA UNIVERSIDAD DE HUANUCO

El presente manual detalla los pasos que deben de realizar el personal administrativo y docente para el registro de su asistencia.

**PRIMERO.** Para el registro de asistencia se tendrá que ingresar al portal web de la Universidad de Huánuco (<u>www.udh.edu.pe</u>).

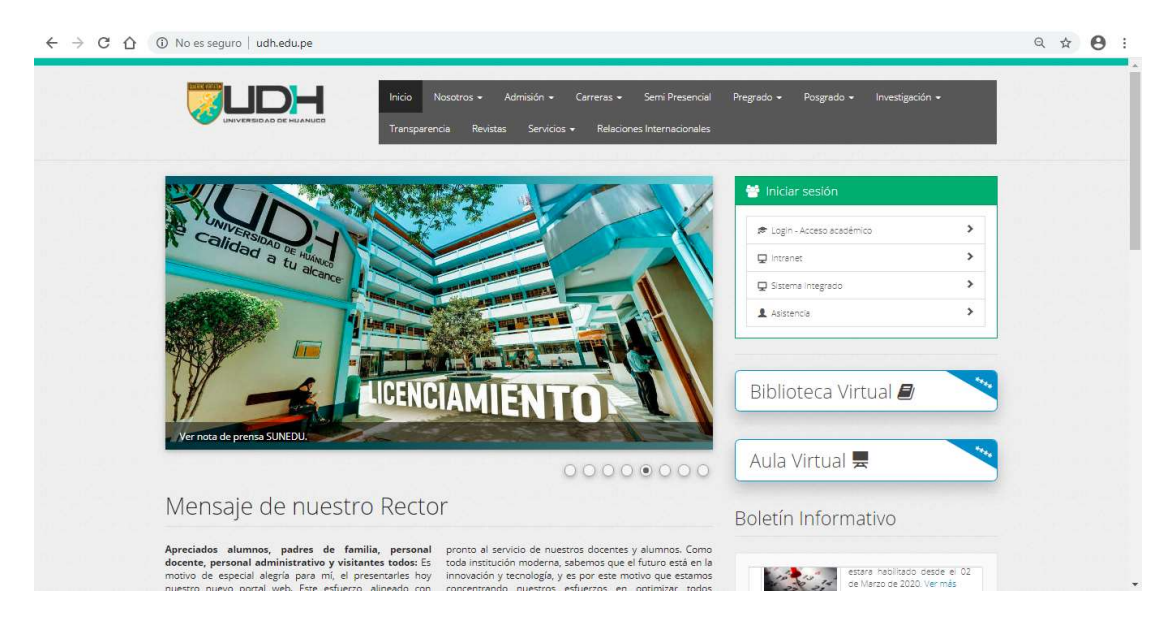

**SEGUNDO**. Una vez ingresado al portal, deberá de hacer clic en la opción **Acceso Académico**; realizado ello el sistema le pedirá que ingrese sus datos, debe de tener en cuenta que el Usuario es su número de DNI, y la contraseña es lo que le proporciona la oficina de red informática.

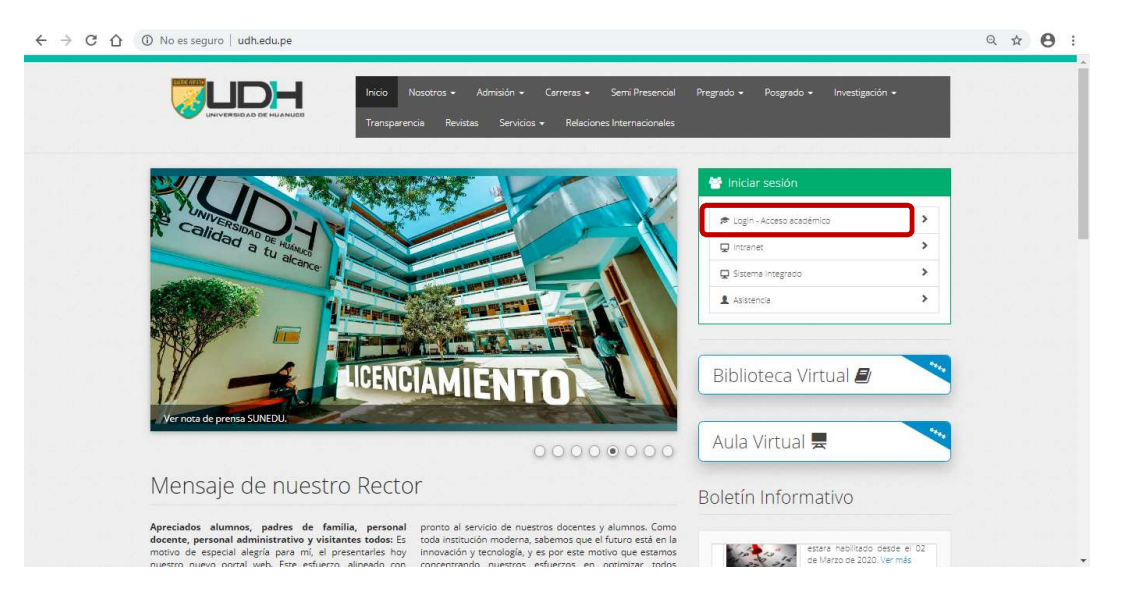

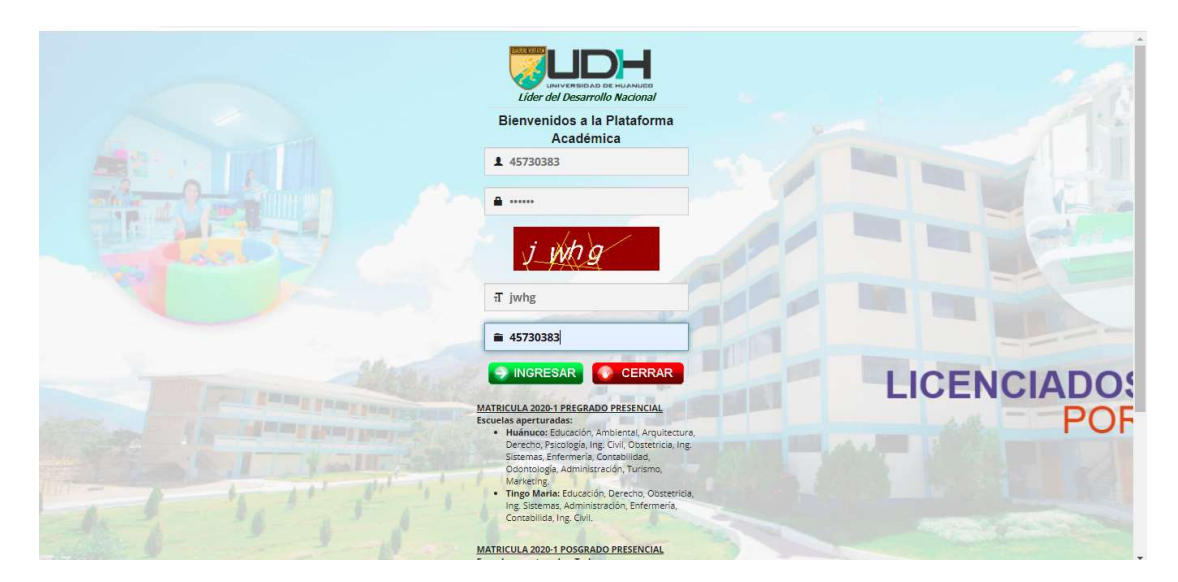

**TERCERO.** Una vez ingresado, se debe ubicar en el menú de opciones de su cuenta personal y hacer clic en la opción **Asistencia-Laboral**.

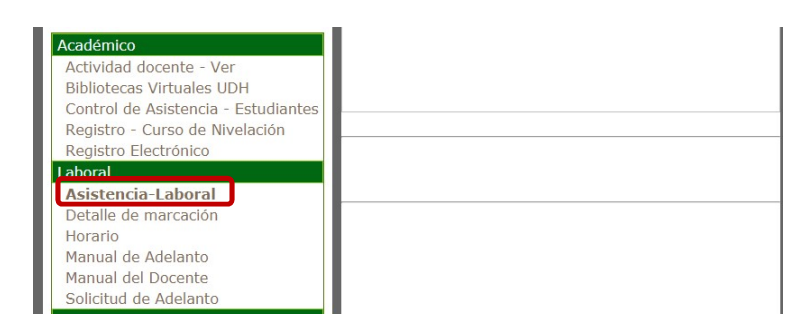

**CUARTO.** Una vez ingresado a la opción de Asistencia Laboral, el sistema le pedirá que ingrese su número de DNI, una vez realizado ello hará clic en el botón **Marcar**, para que su registro de entrada como de salida este registrado.

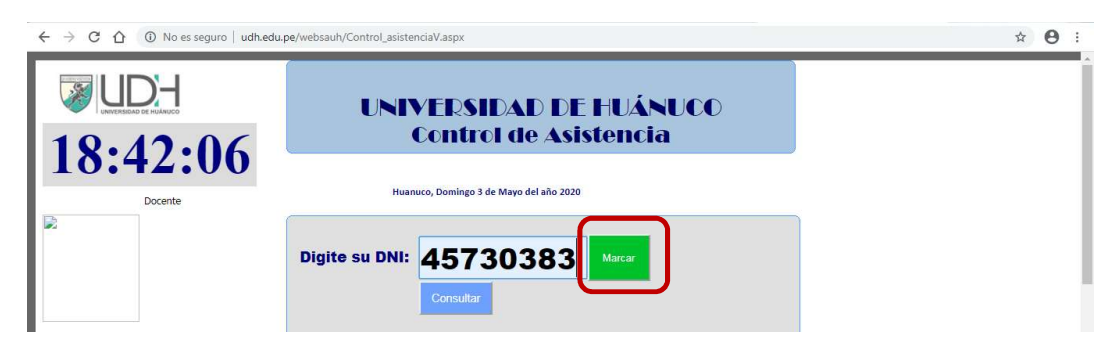

**QUINTO**. Para verificar su registro de asistencia solo tendrá que hacer clic en el botón CONSULTAR, el sistema le mostrará el registro de sus marcaciones.

|                                     |                                        | Ca                          | ntro                                   | l de              | Asis               | ten               | cia                |                                                |                                   |      |           |
|-------------------------------------|----------------------------------------|-----------------------------|----------------------------------------|-------------------|--------------------|-------------------|--------------------|------------------------------------------------|-----------------------------------|------|-----------|
|                                     |                                        | Huanuco, I                  | Domingo 3 d                            | e Mayo de         | l año 2020         |                   |                    |                                                |                                   |      |           |
| Digit                               | e su Di                                | NI: 4                       | 573                                    | 803               | 83                 | Marcar            | Ok                 |                                                |                                   |      |           |
| 1                                   |                                        |                             |                                        | _                 |                    |                   |                    |                                                |                                   |      |           |
|                                     |                                        |                             | Consultar                              |                   |                    |                   |                    |                                                |                                   |      |           |
| JERSO                               | NAL                                    |                             | Consultar                              | D                 |                    |                   |                    | CARG                                           | 0                                 |      |           |
| PERSC                               |                                        |                             | Consultar                              | D                 |                    |                   |                    | CARG                                           | O<br>NTE DE                       |      | DFICINA D |
| PERSC<br>EREZ D                     | INAL<br>E LA TOR                       |                             | Consultar<br>LOS                       | D                 |                    |                   |                    | CARG<br>ASISTE<br>RED INF                      | O<br>NTE DE<br>ORMÁ               | LA ( | DFICINA D |
| PERSC<br>PEREZ D                    | INAL<br>E LA TOR<br>1ºEntrada          | RE CAR                      | Consultar<br>LOS<br>2ºEntrada          | 2°Salida          | 3°Entrada          | 3°Salida          | 4°Entrada          | CARG<br>ASISTE<br>RED INI<br>4*Salida          | O<br>NTE DE<br>ORMÁ               | LA ( | DFICINA E |
| PERSO<br>PEREZ D<br>Tipo<br>Horario | PNAL<br>E LA TOR<br>1ºEntrada<br>00:00 | RE CAR<br>1ºSalida<br>00:00 | Consultar<br>LOS<br>2*Entrada<br>00:00 | 2*Salida<br>00:00 | 3ºEntrada<br>00:00 | 3*Salida<br>00:00 | 4ºEntrada<br>00:00 | CARG<br>ASISTE<br>RED INI<br>4*Salida<br>00:00 | O<br>NTE DE<br>ORMÁ<br>Perm.<br>1 |      | DFICINA E |